# Information zur Auswertung und Übermittlung der Ergebnisse am Beispiel des Faches Deutsch

| Ja          | hrgangsstu           | fenarbeit 2015 |       |        |        |        |        |         |               |                    | Deutsch          |                    |                  |                   |         |         |         |          | Jahrgangsstufe 6 |         |         |        |        |         |          |       |       |          |          |   |
|-------------|----------------------|----------------|-------|--------|--------|--------|--------|---------|---------------|--------------------|------------------|--------------------|------------------|-------------------|---------|---------|---------|----------|------------------|---------|---------|--------|--------|---------|----------|-------|-------|----------|----------|---|
|             |                      |                | S     | chu    | ile ;  | Mit    | tels   | chı     | ıle I         | Aus                | ter              | stad               | łt               |                   |         |         |         |          |                  |         |         |        |        |         |          |       |       |          |          |   |
|             |                      | Sc             | huln  | umn    | pur:   |        | 7      | _       |               |                    |                  |                    |                  | k                 | las     | sen     |         | 2        | 2                |         |         |        |        |         |          |       |       |          |          |   |
| gesar       | mte Schülerzahl in J | ahrg:          | angs  | stafe  | e 6    |        | 36     | 6       |               |                    |                  |                    | F                | ohla              | uote    | . %     |         | 38       | 9                |         |         |        |        |         |          |       |       |          |          |   |
| nülerinne   | ign.                 |                | 1     |        |        |        |        |         |               | Prozentsatz        |                  |                    | 2                | .8                |         |         |         |          |                  |         |         |        |        |         |          |       |       |          |          |   |
| lerinnen    | u. Schüler m. Migr   |                | shint | ergr   | und    |        | 3      |         |               |                    |                  |                    |                  | Proz              | zent    | satz    | :       | 8        | 3                |         |         |        |        |         |          |       |       |          |          |   |
|             |                      |                |       |        |        |        |        |         |               |                    | _                |                    |                  |                   |         |         |         |          |                  |         |         |        |        |         |          |       |       |          |          |   |
|             | 2                    |                |       |        |        |        |        |         |               | 4                  | 4                |                    |                  |                   |         |         |         |          |                  |         |         |        |        |         |          |       |       |          |          |   |
|             |                      |                |       |        |        |        |        |         |               | /                  |                  |                    |                  |                   |         |         |         |          |                  |         |         |        |        |         |          |       |       |          |          |   |
|             |                      | D              |       |        | 6      |        |        | /       | 1             |                    |                  | N                  | 0                | D                 | 0       | D       | 6       | т        |                  | M       | 147     | V      | V      | 7       |          | AD    | 40    | 40       | A.F.     |   |
| Jahro       | angsstufena          | rbei           | it 2( | 015    | 5      | H      |        |         | ĸ             | L                  | IVI              | De                 | uts              | sch               | ų       | ĸ       | 5       |          | U                | V       | vv      | X      | Ť      | 2       | Klas     | SSC   | 6a    | AD       | AE       | 4 |
|             | Durchführende Lehr   | kraft:         | Frau  | ı Mu   | iste   | rma    | nn 4   |         |               |                    |                  |                    |                  |                   |         |         |         |          | _                |         | Sch     | ule:   | Mit    | tels    | chule    | Mus   | sters | stadt    |          |   |
|             | Schülerzahl der Kla  | asse:          | 2     | 3 🗸    |        |        | )ie Na | men     | von L         | ehrkr              | äften            | sowi               | ie vor           | n Schi            | ilerinn | ien ur  | nd      |          |                  |         |         |        |        |         |          |       |       |          |          |   |
| ilnehmer    | nde Schülerinnen/Scl | nüler:         | 2     | 1      |        | So     | hüler  | n die   | nen d<br>nich | er Ari<br>t. Ihr I | beit d<br>Eintra | er Scl<br>ig ist f | hule ı<br>freige | und ve<br>stellt. | erlass  | en die  | ese     |          | Sch              | huln    | umr     | ner:   |        | 7       |          |       |       |          |          |   |
| iicht teiln | eh. Schülerinnen/Scl | nüler:         | 2     | 2      |        |        | Sch    | üler    | inne          | n/So               | hül              | er m               | . dia            | agn.L             | _ega    | sthe    | enie:   | 1        |                  | Sch     | hülei   | rinne  | en/S   | chül    | er m.    | Migra | ation | shint    | ergr.:   |   |
|             |                      |                |       | e      |        | ueu    |        | e       |               | e                  | ~                |                    |                  | ç                 |         |         |         |          |                  | c       |         |        |        | _       |          |       |       |          | ÷        |   |
|             |                      | henie          |       | erkenn |        | zuord  | e      | suordn  | us Tes        | erprüf             | er Tex           | Ę,                 | e                | Ideute            | zen     | e       | £       |          |                  | hreibe  |         | e      | etzen  | tegien  |          |       |       |          |          |   |
|             | Aufgabenbezeichnung  | gast           | Pur   | Text   | nen    | niften | chließ | örter : | gern a        | hen üb             | ierlich          | nordn              | nordn            | es Bilo           | engän   | nordr   | kenne   |          | nden             | Abso    | nen     | th ord | n eins | eibstra |          |       |       | en       |          |   |
|             |                      | Ē              | ergr  | ffein  | r erke | bersch | de ers | isselv  | lossi         | natio              | ontinu           | Bild-2             | orte 2           | ohlioh            | ffeld   | arten : | olge ei | • bilde  | lben f           | rfreies | er erke | betisc | eiche  | tschre  | 41)      |       |       | hreib    |          |   |
|             |                      | tierte         | shint | Begri  | Fehle  | Teilül | Grün   | Schli   | Schlt         | Infor              | Disko            | Text-              | Texts            | Sprac             | Worl    | Vort    | Zeitfo  | Sätze    | Vorsi            | fehlei  | Fehle   | alpha  | Satzz  | Rech    | лах.     |       |       |          |          | Ì |
|             | Aufgaben             | ostiz          | tions | 01     | 02     | 03     | 04     | 05      | 06            | 07                 | 80               | 09                 | 10               | 11                | 12      | 13      | 14      | 15       | 16               | 17      | 18      | 19     | 20     | 21      | te (n    |       |       | sen      |          |   |
| No          | Maximale Punktezahl  | iagn           | Aigra | 2      | 2      | 2      | 2      | 1       | 1             | 3                  | 2                | 2                  | 3                | 1                 | 2       | 2       | 1       | 2        | 2                | 2       | 3       | 2      | 2      | 2       | unk      | lote  |       | 6 Le     |          | i |
| Iva         | Anton                | 9              | 2     | 2      | 2      | 2      | 2      | 1       | 1             | 3                  | 2                | 2                  | 3                | 1                 | 2       | 2       | 1       | 2        | 2                | 2       | 3       | 2      | 2      | 2       | 41       | 1     |       | 100      | 100      | 1 |
|             | Barbara              |                |       | 0      | 0      | 2      | 2      | 1       | 0             | 2                  | 2                | 1                  | 0                | 1                 | 2       | 2       | 1       | 1        | 1                | 1       | 2       | 0      | 1      | 1       | 23       | 3     |       | 50       | 80       | 4 |
|             | Christian            |                |       | 1      | 0      | 2      | 1      | 0       | 1             | 1                  | 2                | 1                  | 2                | 0                 | 0       | 0       | 1       | 0        | 1                | 2       | 2       | 2      | 1      | 2       | 22       | 3     |       | 55       | 20       | 1 |
|             | Daniela              |                |       | 0      | 0      | 2      | 2      | 1       | 0             | 0                  | 2                | 1                  | 3                | 1                 | 0       | 1       | 0       | 0        | 1                | 1       | 1       | 0      | 2      | 1       | 19<br>27 | 4     | -     | 55<br>80 | 30       | Ľ |
|             | Franz                |                |       | 2      | 0      | 2      | 2      | 1       | 0             | 1                  | 2                | 2                  | 2                | 1                 | 1       | 1       | 0       | 2        | 0                | 1       | 2       | 0      | 2      | 2       | 26       | 3     |       | 70       | 50       |   |
|             | Georg                |                |       | 0      | 1      | 2      | 2      | 0       | 1             | 0                  | 1                | 2                  | 1                | 1                 | 1       | 1       | 0       | 1        | 1                | 1       | 1       | 1      | 1      | 1       | 20       | 4     |       | 50       | 50       | 4 |
|             | Hanna                |                |       | 1      | 1      | 2      | 1      | 1       | 0             | 2                  | 1                | 2                  | 0                | 1                 | 2       | 1       | 1       | 1        | 0                | 1       | 1       | 2      | 1      | 1       | 23       | 3     |       | 55       | 60       | 1 |
| )           | Jochen               |                |       | 1      | 1      | 2      | 0      | 1       | 0             | 3                  | 0                | 2                  | 2                | 0                 | 2       | 1       | 1       | 2        | 2                | 0       | 2       | 1      | 1      | 0       | 21       | 3     |       | 45<br>60 | 00<br>70 |   |
| 1           | Klaus                |                |       | 1      | 1      | 2      | 0      | 0       | 1             | 3                  | 2                | 2                  | 1                | 0                 | 2       | 1       | 0       | 0        | 1                | 0       | 1       | 1      | 1      | 0       | 20       | 4     |       | 65       | 40       |   |
| 2           | Lisa                 |                |       | 0      | 2      | 2      | 0      | 1       | 0             | 1                  | 0                | 2                  | 3                | 0                 | 2       | 1       | 0       | 0        | 0                | 0       | 2       | 2      | 0      | 0       | 18       | 4     |       | 55       | 30       | : |
| 3           | Mantred              |                | 1     | 2      | 2      | 2      | 0      | 0       | 1             | 2                  | 0                | 2                  | 3                | 0                 | 1       | 1       | 1       | 1        | 0                | 0       | 3       | 2      | 0      | 0       | 23       | 3     | -     | 70<br>50 | 40       | 4 |
| 5           | Osman                |                | 1     | 2      | 2      | 1      | 0      | 0       | 1             | 1                  | 0                | 1É                 | 2                | 1                 | 2       | 2       | 1       | 1        | 1                | 1       | 3       | 1      | 2      | 2       | 28       | 2     |       | 55       | 80       |   |
| 6           | Petra                |                |       | 0      | 2      | 2      | 1      | 1       | 0             | 2                  | 0                | 2                  | 3                | 1                 | 2       | 1       | 1       | 1        | 1                | 1       | 1       | 1      | 1      | 1       | 25       | 3     |       | 65       | 70       | 4 |
|             | Quentin              |                | 4     | 0      | 0      | 1      | 1      | 1       | 1             | 1                  | 1                |                    | 2                | 1                 | 1       | 1       | 1       | 2        | 2                | 2       | 2       | 1      | 1      | 1       | 25       | 3     |       | 50       | 80       | ( |
| )           | Simon                |                | Ľ     | 1      | 2      | 1      | 1      | 1       | 1             | 1                  | 1                |                    | 1                | 1                 | 1       | 1       | 1       | 2        | 2                | 1       | 2       | 0      | 2      | 1       | 22       | 3     |       | 45<br>55 | 80       |   |
| )           | Tanja                |                | 1     | 1      | 1      | 1      | 1      | 1       | 1             | 0                  | 1                |                    | 1                | 1                 | 1       | 1       | 1       | 1        | 1                | 2       | 2       | 1      | 1      | 2       | 23       | 3     |       | 45       | 60       |   |
| l           | Uli                  | 1              |       | 2      | 2      | 1      | 1      | 0       | 1             | 1                  | 1                |                    | 2                | 0                 | 0       | 0       | 0       | 0        | 0                | 2       | 1       | 1      | 1      | 2       | 14       | 4     |       | 60       | 0        |   |
|             | -                    |                |       |        |        |        |        | -       |               |                    |                  | +                  | $\vdash$         | -                 |         |         | -       |          |                  |         |         |        |        | -       |          |       |       |          |          |   |
|             |                      |                |       |        |        |        |        |         |               |                    |                  |                    | -                |                   |         |         |         |          |                  |         |         |        |        | -       |          |       |       |          |          |   |
|             |                      |                |       |        |        |        |        |         |               |                    |                  |                    |                  |                   |         |         |         |          |                  |         |         |        |        |         |          |       |       |          |          |   |
|             |                      |                |       |        |        |        |        |         |               |                    |                  |                    |                  |                   |         |         |         |          |                  |         |         |        |        |         |          |       |       |          |          |   |
|             |                      |                |       |        |        |        |        |         | -             |                    |                  |                    | L                | L                 |         |         |         |          |                  | -/      |         |        |        |         |          |       |       |          |          | L |
| Eint        | ibedaten (WA-Portal  | <u>C Ge</u>    | samil | Dersi  | cnt    | K      | isse   | ba ,    | -Kla          | sse e              | D (              | Kla                | se 6             | C <u>/</u>        | Klassi  | e 6d    | K       | se       | <u>66</u>        | _ (J    |         |        |        |         |          |       |       |          |          |   |
|             |                      |                |       |        |        |        |        |         |               |                    |                  |                    |                  |                   |         |         |         |          |                  |         |         |        |        |         |          |       |       |          |          |   |
|             | ╶┐┌┸┐┌┸              |                |       |        |        | Г      |        | ٦       |               |                    | ٢                |                    | 4                |                   |         |         |         | <u> </u> |                  |         |         |        |        |         |          |       |       |          |          |   |
| 7           | 7    5     (         | 6              | 1     |        |        |        | 3      |         |               |                    |                  | 8                  | 3                |                   |         |         | 9       | 9        |                  |         |         |        |        |         |          |       |       |          |          |   |
|             |                      |                | L     |        |        |        |        | _       |               |                    | L                |                    |                  |                   |         |         | L       |          |                  |         |         |        |        |         |          |       |       |          |          |   |

Laden Sie die Excel-Tabelle jeweils für Mathematik und Deutsch von der ISB-Homepage herunter und speichern Sie diese. Alle Eingaben einer Schule müssen für ein Fach in die gleiche Datei übernommen werden. Achtung: Die Tabellen aus dem Vorjahr können nicht verwendet werden!

#### A. Schulleitung: Erfassung der Schuldaten

1. Die Schulleitung öffnet den Reiter *Gesamtübersicht* (1) und ergänzt einmalig den **Namen der Schule** und die **Schulnummer** oben in den blauen Feldern (2).

## B. Klassenlehrkraft:

- 2. Die Klassenlehrkraft öffnet den Reiter für ihre Klasse, z. B. 6a (3).
- 3. Der **Name der Lehrkraft** und die **tatsächliche Anzahl** an Schülerinnen und Schüler der Klasse werden in die blauen Felder eingetragen (4).
- 4. Die Namen der an der Arbeit teilgenommenen Schülerinnen und Schüler werden in die blauen Felder ab Zeile 12 eingetragen (5).
- 5. Bitte vermerken Sie bei der Erhebung für das Fach Deutsch, ob die Schülerin bzw. der Schüler eine diagnostizierte **Legasthenie** und/oder einen **Migrationshintergrund** hat (6).
- Geben Sie die pro Aufgabe erreichte Punktzahl ein (8).
  <u>Achtung</u>: Die Eingabe halber Punkte oder die Überschreitung der Maximalpunktzahl pro Aufgabe ist nicht möglich.
   <u>Bemerkung</u>: Wenn Sie nach der Eingabe aller Daten auf der Seite Ihrer Klasse nach unten scrollen, so können Sie die klassenbezogene Auswertung einsehen.
- 7. Speichern Sie die Eingabe wie gewohnt.
- 8. Die Klassenlehrkräfte der anderen Klassen der Jahrgangsstufe 6 verfahren wie unter den Punkten 2-7 beschrieben.

## C. Schulleitung: Übermittlung an das KM per Kopie

 Nach Eingabe aller Klassen der Jahrgangsstufe 6 Ihrer Schule in <u>eine</u> <u>Datei</u> an einem Computer können Sie die *Gesamtübersicht* (1) für die Weiterarbeit an den Jahrgangsstufenarbeiten und für die **externe Evaluation** ausdrucken.

Die Gesamtübersicht und die Eingabedaten OWA-Portal werden automatisch durch die Eingabe der einzelnen Klassendaten erzeugt.

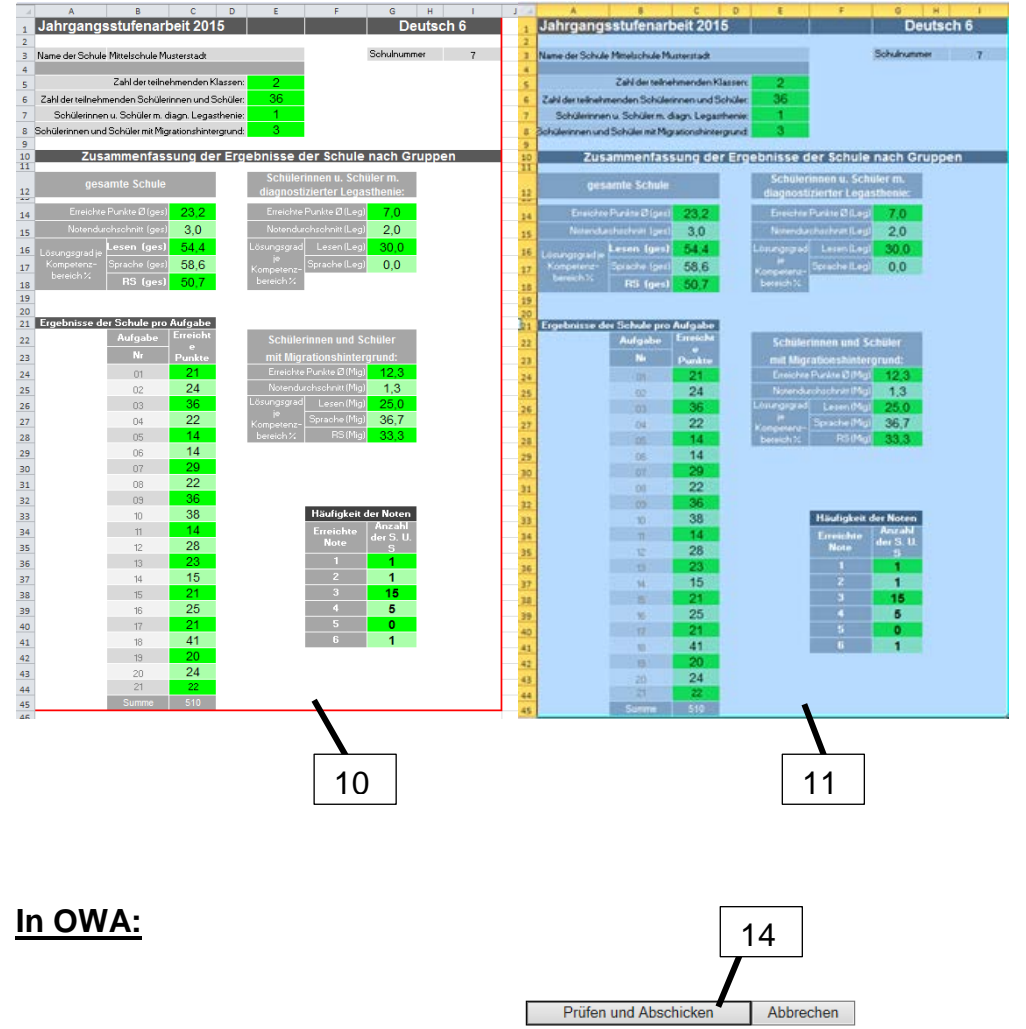

- Importbox:

Mit der Excel-Tabelle vom ISB können die Daten auch von dort kopiert werden und damit automatisch eingelesen werden. Markieren und kopieren Feld ein. Klicken Sie dann auf "Daten importieren" und kontrollieren Sie unbedingt noch einmal die in die oberen Felder automatisch eingefügten V Bei Fehlern wiederholen Sie den Vorgang oder korrigieren Sie obige Felder manuell.

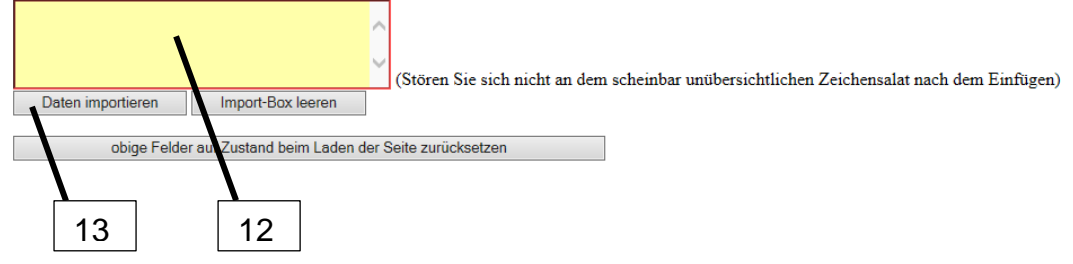

- 10. Klicken Sie auf den Reiter *Eingabedaten OWA-Portal (7),* markieren komplett den rot umrandeten Bereich (10 und 11) und kopieren ihn.
- 11. Öffnen Sie wie gewohnt das OWA-Portal über den zertifizierten PC (<u>https://portal.schulen.bayern.de</u>).
- 12. Klicken Sie auf "Umfragen" "Datenerfassung Jahrgangsstufenarbeit Deutsch 2015, Mittelschule, Jahrgangsstufe 6".
- 13. Scrollen Sie zum unteren Ende der Eingabemaske, klicken mit dem Cursor in das gelbe Feld und fügen die kopierten Daten ein.
- 14. Gehen Sie auf *Daten importieren* (13); die kopierten Daten werden automatisch in die oberen Felder eingelesen.
- 15. Nach dem Überprüfen der eingelesenen Daten klicken Sie auf *Fertig.* Fehlerhaft eingelesene Daten können per Hand im entsprechenden Feld ausgebessert werden (*Daten ändern*). Klicken Sie dann abschließend auf *Prüfen und Abschicken* (14).

## Übermittlung an das KM per Handeingabe:

Sie können die Daten wie im Vorjahr auch einzeln per Hand eingeben. Zur Eingabe setzen Sie den Cursor auf das entsprechende Eingabefeld und klicken es an. Zum abschließenden Verschicken drücken Sie bitte auf den Button *Prüfen und Abschicken* (14).

Für das Fach Mathematik verfahren Sie bitte analog.

Innerhalb des Eingabezeitraumes können die Daten überarbeitet und erneut gesendet werden. Nicht veränderte Daten werden automatisch übernommen.

#### **Hinweis:**

Sollte an der Schule keine Klasse in Jahrgangsstufe 6 eingerichtet sein, so gehen Sie bitte im OWA-Portal unter den oben genannten Umfragen für Mathematik und Deutsch an das Seitenende und klicken Sie jeweils auf *Prüfen und Abschicken* (14).